## 南阳农业职业学院成人教育缴费操作指南

## 1、使用微信扫描下方二维码,进入缴费系统

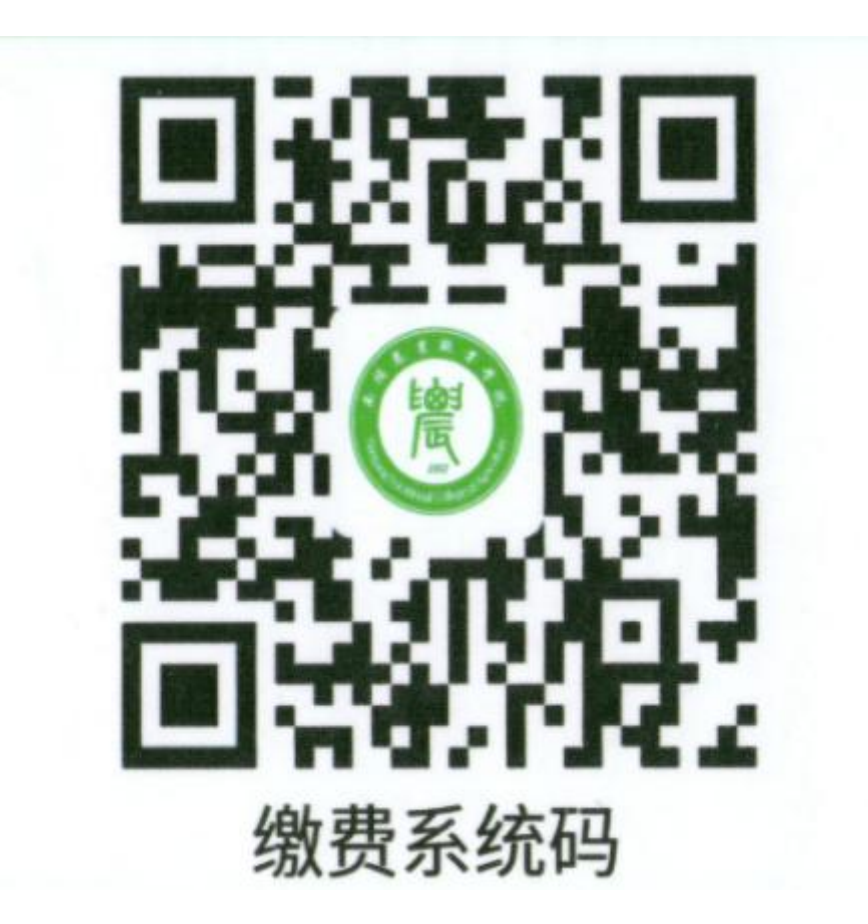

2、进入统一支付平台 (图一)后, 用户名:输入学生学号 密码:学生身份证号后 六位

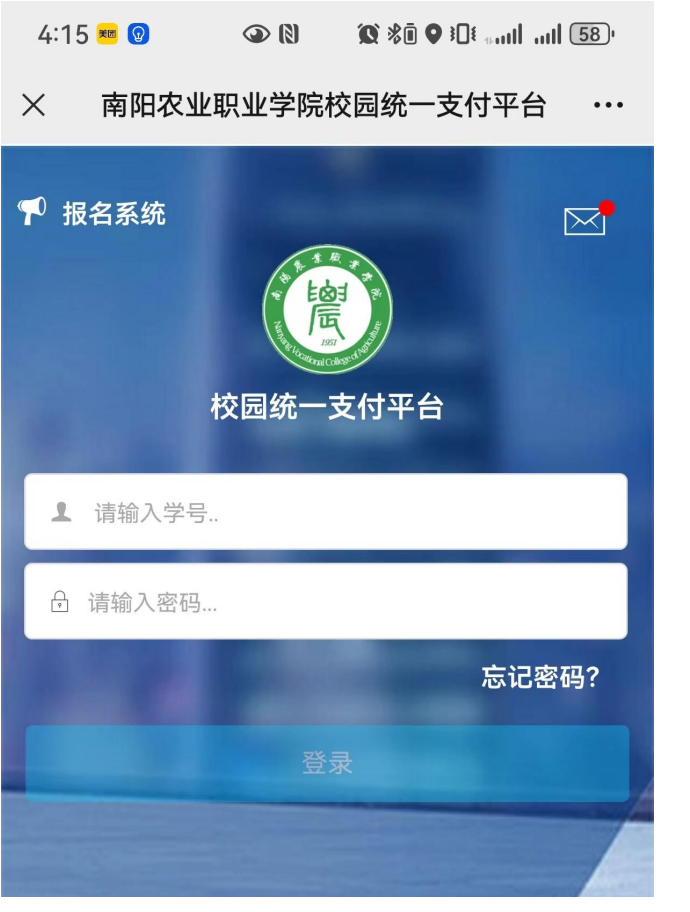

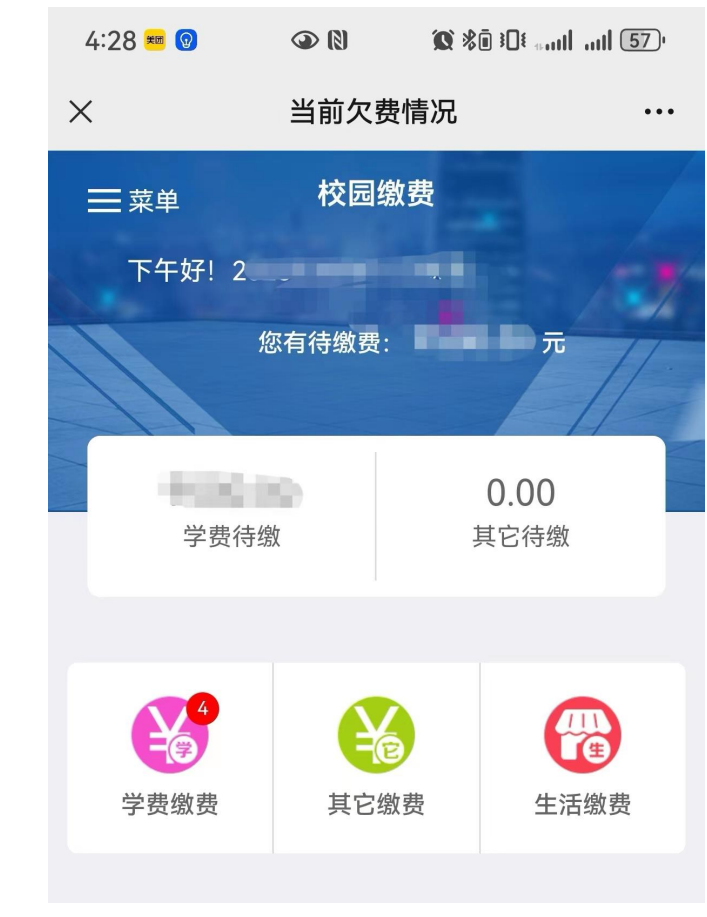

图一

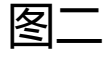

3、登录自己的账户, 点击"学费缴费"后(图 三),可以看到自己 需要缴费的信息(图 四),核对欠费信息 无误后,全部选中, 就可以缴纳学费了。

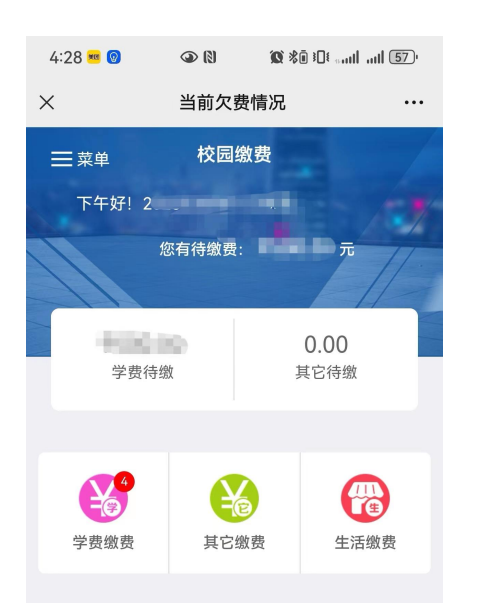

图三

| 4:28 🚾 🔞                   | @ (1)      | <b>10</b> %ā 10€ <sub>saul</sub> t aut | 57.                   |
|----------------------------|------------|----------------------------------------|-----------------------|
| ×                          | 学费缘        | 故费                                     | •••                   |
| < 返回 <b>学费缴费</b>           |            |                                        |                       |
|                            | 1500.      |                                        | 1                     |
| 4<br>欠费条                   | 目          | 0.00<br>实交金额                           |                       |
| ☆ 2023学年欠费                 | 言息         |                                        |                       |
| 『 高等学校信     《     》     明细 | <b>E宿费</b> | ¥                                      |                       |
| 🖹 学费<br>桨 明细               |            | ¥                                      |                       |
| Ê 书费 ♣ 明细                  |            | ¥                                      |                       |
| ☆ 2022学年欠费(                | 言息         |                                        |                       |
| Ê 学费 ♣ 明细                  |            | ¥                                      |                       |
| ☑ 合计                       | 元          | 2                                      | <b>₽</b> ( <b>4</b> ) |

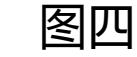

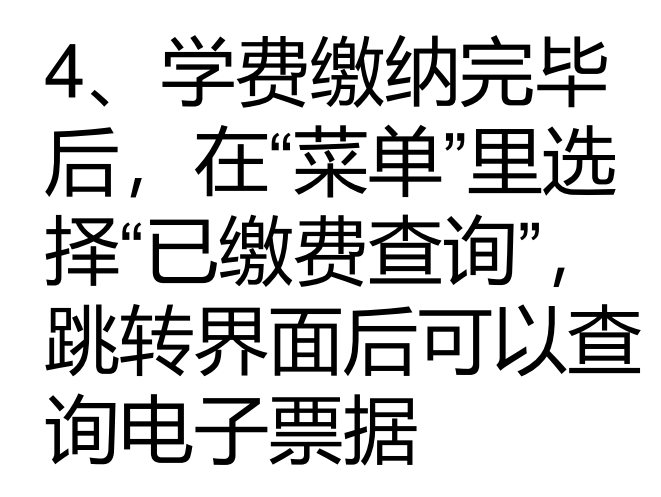

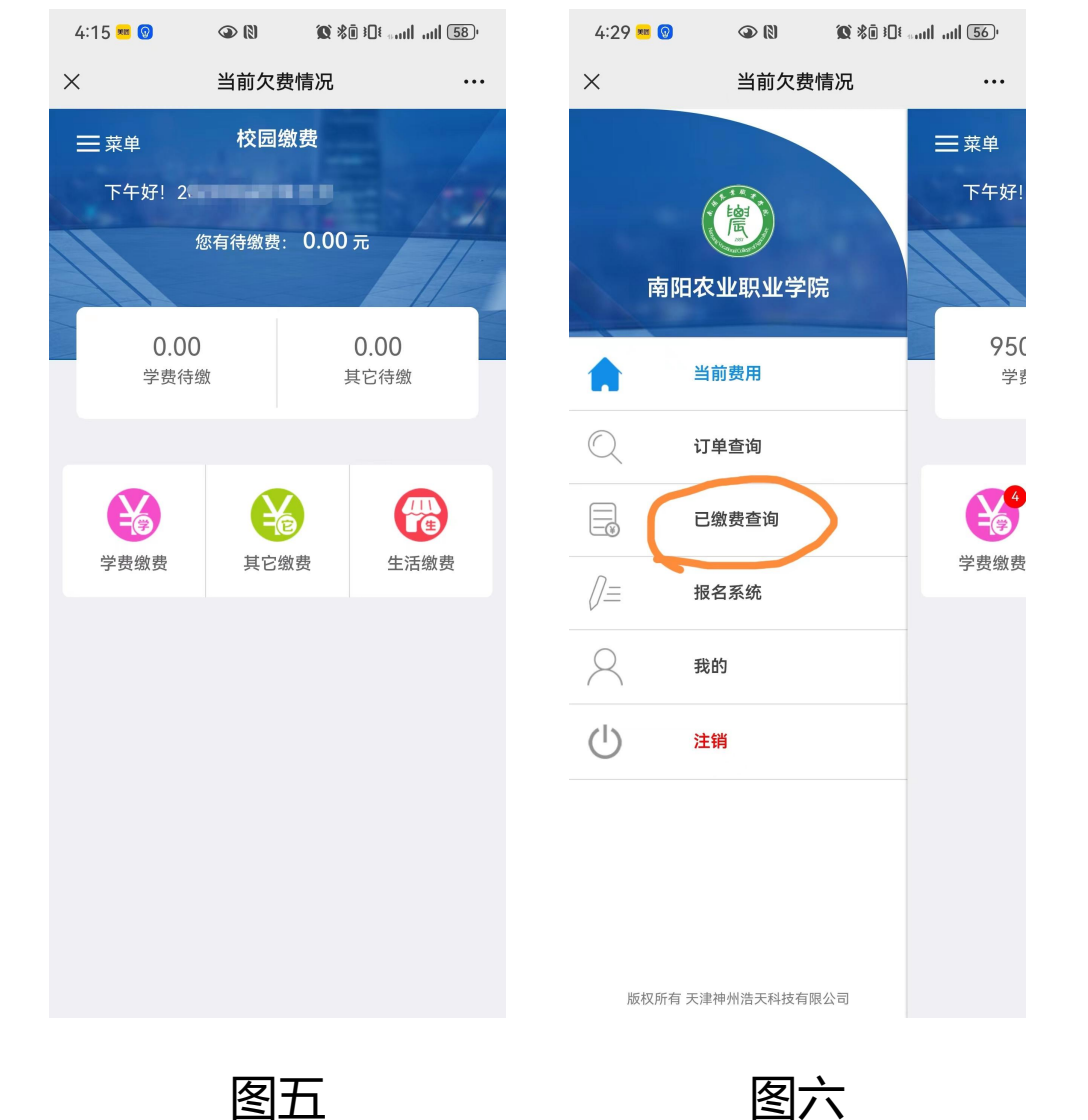

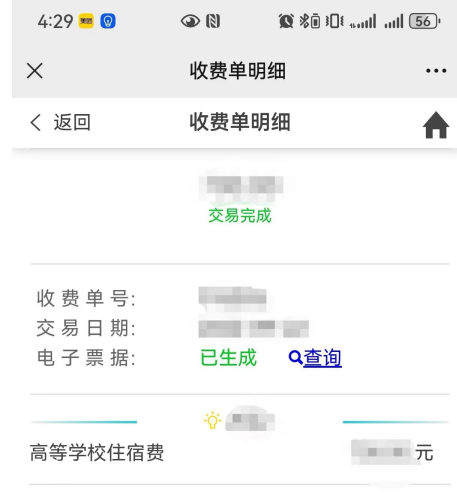

图七

重要提醒:南阳农业职业学院成人教育的学费缴纳方式只有一种——扫描南阳农业职业学院 "缴费系统码",登录自己的账号缴费。